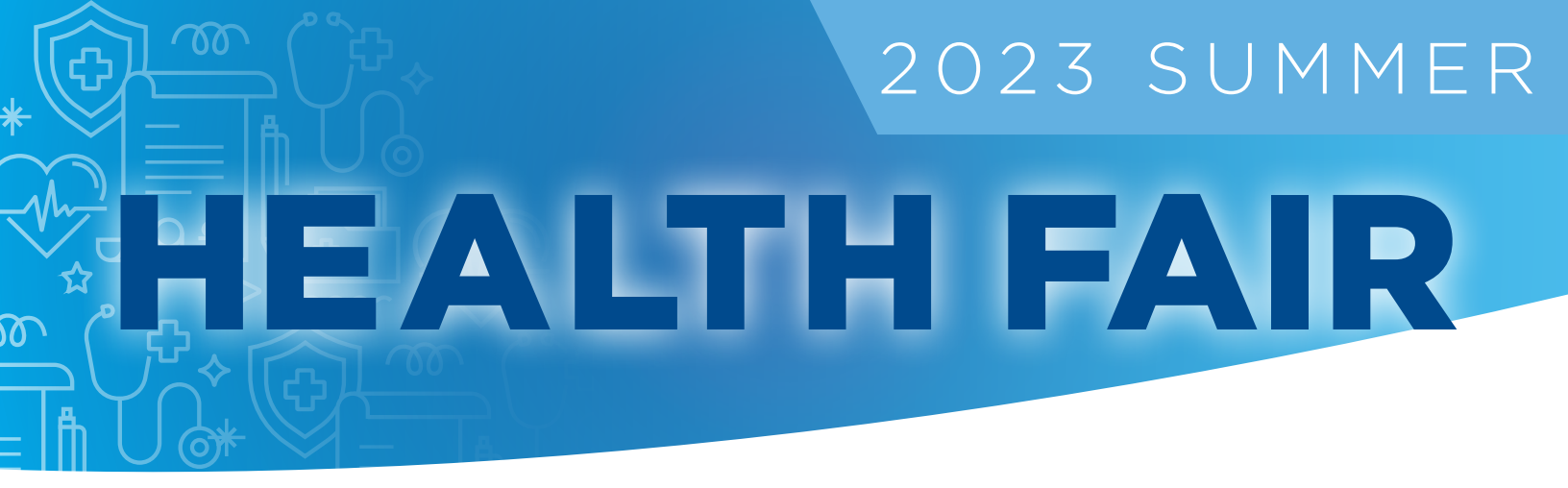

# Saturday, June 17

## 6 a.m. - 11 a.m.

#### HSHS St. Joseph's Hospital Breese

9515 Holy Cross Ln. | Breese, IL

Enter through the medical office building, located west of the main entrance. Parking available in the main lot.

### Registration opens at 9 a.m. on May 24-June 7 or until all appointments are filled. Appointments will be required. No walk-ins.

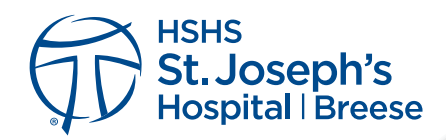

#### **Tests Available**

Comprehensive Panel | \$45 Prostate Specific Antigen (PSA) (Men only) | \$15 Hemoglobin A1C | \$10 Vitamin D | \$15

#### **Payment Accepted**

No payments will be taken at the time of pre-registration; payment will be expected the day of the health fair by cash or check only. Checks should be made payable to HSHS.

St. Joseph's Hospital will not bill your insurance plan for any services rendered. You may submit your health fair receipt to your insurance plan, but St. Joseph's Hospital will not be able to provide an insurance claim.

Test results will be sent to attendees' MyHSHS account.

## New Registration Process

## See reverse for instructions to register on MyHSHS

## **Registration** Instructions

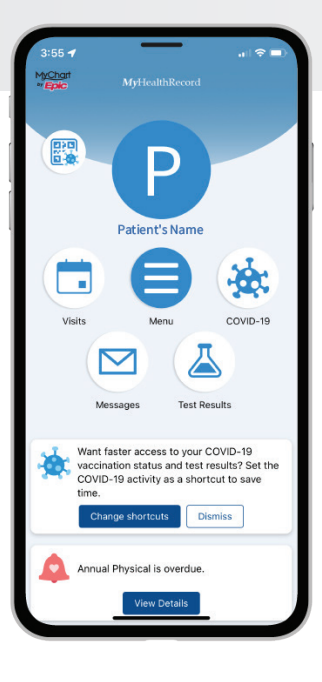

#### All participants must register through MyHSHS, powered by MyChart, an online medical record portal.

Registration opens at 9 a.m. on May 24 to June 7 or until all appointments are filled. On-site registration will not be accepted.

#### It is free and easy to create a MyHSHS account:

- 1. Go to www.myhshs.org.
- 2. Login or create a MyHSHS account by clicking "Sign Up Now."

#### To register for the St. Joseph's Breese Health Fair:

- 1. Click Menu (top bar, far left)
- 2. Under Find Care section at the top of the dropdown menu, click on Health Fair.
- 3. Click on the St. Joseph's Breese Health Fair on the bottom right.

If you have questions about MyHSHS, call the MyChart support line at 1-866-312-5023 or email MyHealthRecordhelp@hshs.org.

#### Need additional help?

Those needing in-person assistance setting up a MyHSHS account and registering for the health fair may come to the hospital main lobby on **Wednesday and Thursday May 24-25 from noon to 4 p.m.** where someone will be available to help.

#### Instructions to view test results

- 1. Log in to your MyHSHS account
- 2. On the top row, click on "Test Results." All tests will populate.
- 3. Click on the test completed at the Health Fair to view results.

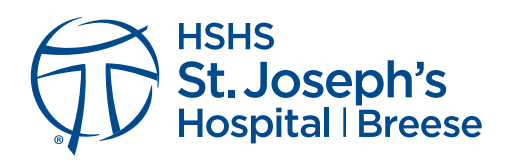

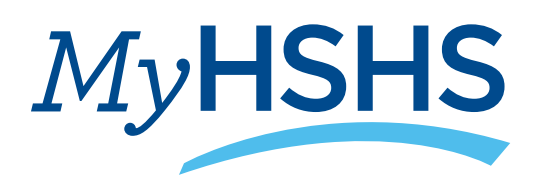